# AW-RP120G Firmware Update Procedure

# Please be sure to read this first.

There might be accidents in the process of updating such as changing the unit settings and others by mistake. Please perform the update after taking every situation into careful consideration.

It is recommended that the current settings should be noted down in advance.

# [ Disclaimer of warranty ]

IN NO EVENT SHALL Panasonic Corporation BE LIABLE TO ANY PARTY OR ANY PERSON, EXCEPT FOR REPLACEMENT OR

REASONABLE MAINTENANCE OF THE PRODUCT, FOR THE CASES, INCLUDING BUT NOT LIMITED TO BELOW.

(1) ANY DAMAGE AND LOSS, INCLUDING WITHOUT LIMITATION, DIRECT OR INDIRECT, SPECIAL, CONSEQUENTIAL OR EXEMPLARY, ARISING OUT OF OR RELATING TO THE PRODUCT.

(2) PERSONAL INJURY OR ANY DAMAGE CAUSED BY INAPPROPRIATE USE OR NEGLIGENT OPERATION OF THE USER.

(3) UNAUTHORIZED DISASSEMBLE, REPAIR OR MODIFICATION OF THE PRODUCT BY THE USER.

(4) INCONVENIENCE OR ANY LOSS ARISING WHEN IMAGES ARE NOT DISPLAYED, DUE TO ANY REASON OR CAUSE INCLUDING ANY FAILURE OR PROBLEM OF THE PRODUCT.
(5) ANY PROBLEM, CONSEQUENTIAL INCONVENIENCE, OR LOSS OR DAMAGE, ARISING OUT OF THE SYSTEM COMBINED BY THE DEVICES OF THIRD PARTY.

(6) ANY INCONVENIENCE, DAMAGES OR LOSSES RESULTING FROM ACCIDENTS CAUSED BY AN INADEQUATE INSTALLATION METHOD OR ANY FACTORS OTHER THAN A DEFECT IN THE PRODUCT ITSELF.

(7) LOSS OF REGISTERED DATA CAUSED BY ANY FAILURE.

(8) ANY DAMAGE OR CLAIMS DUE TO LOSS OR LEAKAGE OF IMAGE DATA OR SETTING DATA SAVED ON THIS UNIT OR ON A MEMORY CARD OR COMPUTER.

[Network security]

As connected to a network, your attention is called to the following security risks.

(1) Leakage or disclosure of information transmitted via this unit

(2) Unauthorized use of this unit by a third person with malicious intent

(3) Interference or stoppage of this unit by a third person with malicious intent

It is your responsibility to take sufficient network security measures such as those described below to protect yourself against the above risks.

+ Use this unit in a network secured by a firewall, etc.

+ If this unit is used in a system with a computer connected, make sure that checks for and removal of computer viruses and malicious programs are implemented regularly.

+ Do not install the unit in a location where the unit, cables, and other parts may be easily damaged.

#### 1. Preparation

#### < Required PC environment>

<CPU> Intel Core2 DUO 2.4 GHz or faster recommended <MEMORY> Windows XP: 512MB or more, Windows 7: 1 GB or more <Network function>10Base-T or 100Base-TX port 1 <Image display > Resolution: 1024 768 pixels or more, Color generation:True Color 24 bits or more <Supported OS and Web browser> Windows XP ,Windows 7 <HDD> 50MB or more

## < SD Memory Card >

One piece of SD memory cards (SD: 64MB to 2GB, SDHC: 4GB to 32GB memory card) is required. Use only SD memory cards that comply with the SD or SDHC specifications.

Before using an SD memory card with the unit, be sure to initialize the SD memory card with the unit. When the SD memory card is initialized, the SD memory card is formatted (in compliance with SD standards) and dedicated directories are created as follows.

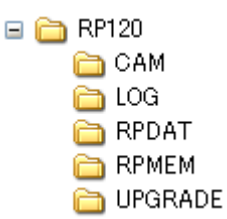

- **NOTE:** If you initialize an SD memory card, all of the files stored in the SD memory card will be deleted. Be sure to execute initialization after confirming the data because any data that is deleted by the initialization cannot be recovered.
- 1. Press the **MENU** button.
- 2. Press the NUMBER BUTTOM "48" to open SD DELETE menu [48].

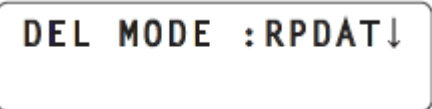

3. Turn the F1 dial to display the "INIT" item, and then press the F1 dial to confirm the selection.

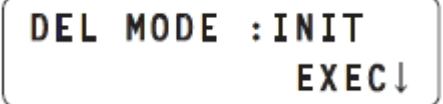

- 4. Press the **F2** dial. Initialization of the SD memory card begins.
  - When no SD memory card is inserted, "NO CARD!" appears

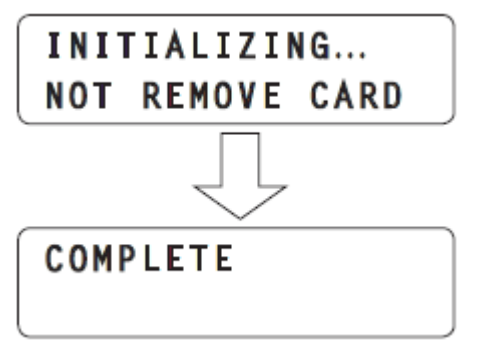

**Panasonic Corporation** 

- When initialization completes, "COMPLETE" appears.
- When initialization fails, "INITIAL ERROR!" appears. Replace the SD memory card and then execute initialization again.
- Download the file for the update from "Support " web site. Click next to "Service and Suppot" tab. <u>http://pro-av.panasonic.net/en/</u>
- 2. Copy the file "\*\*\*\*\*.zip" to hard disk of your PC and extract the file. (VSI5658\*.r5d)
- 3. Insert a formatted SD memory card into the card slot of PC.
- 4. Copy the firmware data file (VSI5658\*.r5d) under **UPGRADE folder**. Data file (VSI5658\*.r5d) is only one file that includes software and FPGA data for AW-RP120G.

## 2. Version Information

< Version table >

| Board | Ref No.          | Module Type     | File Name    |
|-------|------------------|-----------------|--------------|
| MAIN  | IP401(NOR FLASH) | Software / FPGA | VSI5658*.r5d |

Information on the unit's software and hardware versions are displayed on the System menu.

- 1. Press the **MENU** button.
- 2. Press the NUMBER BUTTOM "49" to open SYSTEM menu [49].

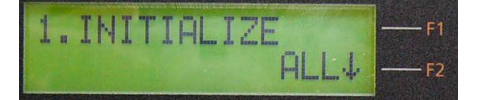

3. When F1 dial is used, the version of the selected item is displayed in the Version item of [F2].

| F1             | F2          | Remark                  |  |
|----------------|-------------|-------------------------|--|
| 1. INITIALIZE  | ALL / SETUP |                         |  |
| 2. SYSTEM VER  | V.*.**.     | Software & FPGA version |  |
| 3. PROGRAM VER | V.***       | Software version        |  |
| 4. FPGA VER    | V.**.**     | FPGA version            |  |

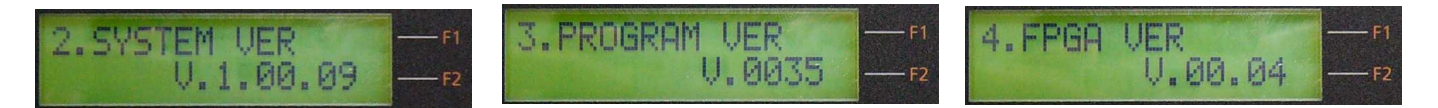

#### 3. Update procedure

- 1. Turn the power on.
- 2. Insert the SD memory card for update into the card slot on AW-RP120G.
- 3. Press the **MENU** button.
- 4. Press the NUMBER BUTTOM "47" to open SD LOAD menu [47].

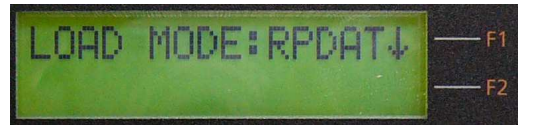

5. Turn the F1 dial to display the "UPG" item.

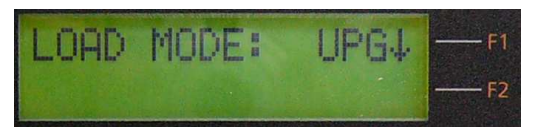

6. Press the **F1 dial** to display the Data file (VSI5658\*.r5d).

**NOTE:** When several Data files exist under UPGRADE folder, please select a file for writing by turning **F2 dial**.

 Pressing F2 dial, update is started. During updating software, "LOADING... NOT REMOVE CARD" is displayed.

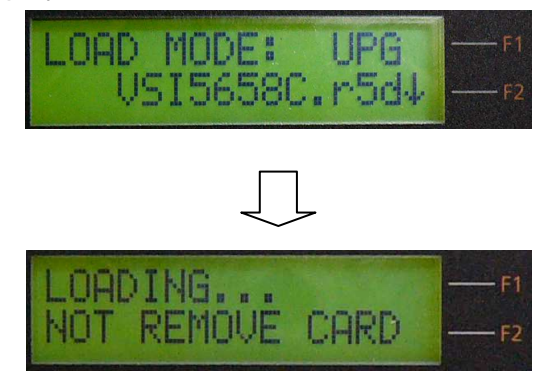

- Software update takes approx. 80sec. Do not power down while updating.
- 8. When the update is completed, "Please reboot AW-RP120" is displayed.

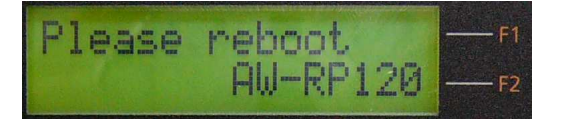

- 9. Turn the power off and on again. This is required for update renewal.
- 10. Confirm that the version number is updated. For the confirmation that the update has been correctly done, refer to the item "2 Version Information".